## 中国银行手机银行银期签约示意图

一、下载并安装中国银行手机银行一"更多";

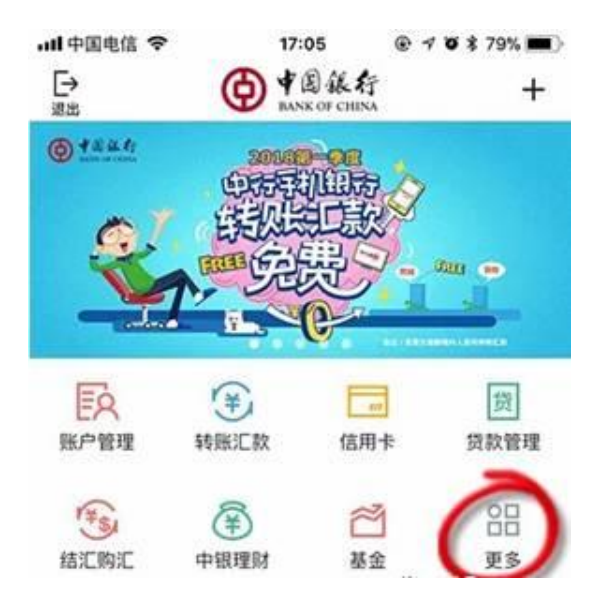

## 二、在"金融超市"一"证券期货";

| ull中国电信 🗢 | 16     | :51 @ 1 | o 🕯 83% 📖 |
|-----------|--------|---------|-----------|
| <         | 更多     |         | 编辑        |
| Ê         | 贷      | TEST    | (5)       |
| 存款管理      | 贷款管理   | 结汇购汇    | 跨境汇款      |
| [and]     | ather  | *       | 飦         |
| 扫码取款      | 无卡取款   | 主动收款    | 热门活动      |
|           | 50     | S       | (8)       |
| 全球账户管理    | 外币现钞预约 | 跨境收款    | 活利宝       |
| 金融超市      |        |         |           |
| \$        | Ĩ      | E       | Da        |
| 中银理财      | 基金     | 账户贵金属   | 双向宝       |
| G         | ICS.   |         | 3         |
| 余额理财      | 外汇买卖   | 证券期货    | 贵金属积存     |

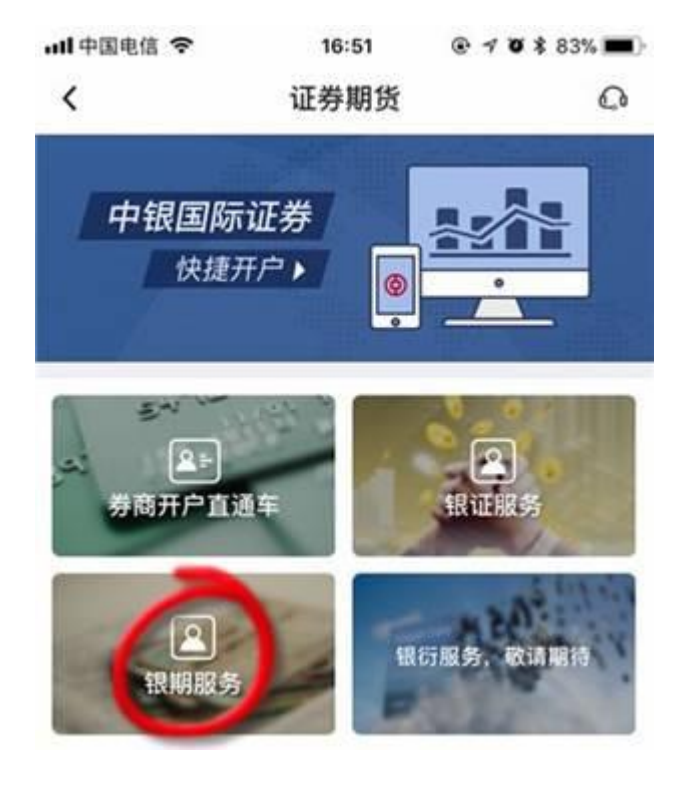

三、进入以下界面后点击"银期服务";

四、银期服务一签约;

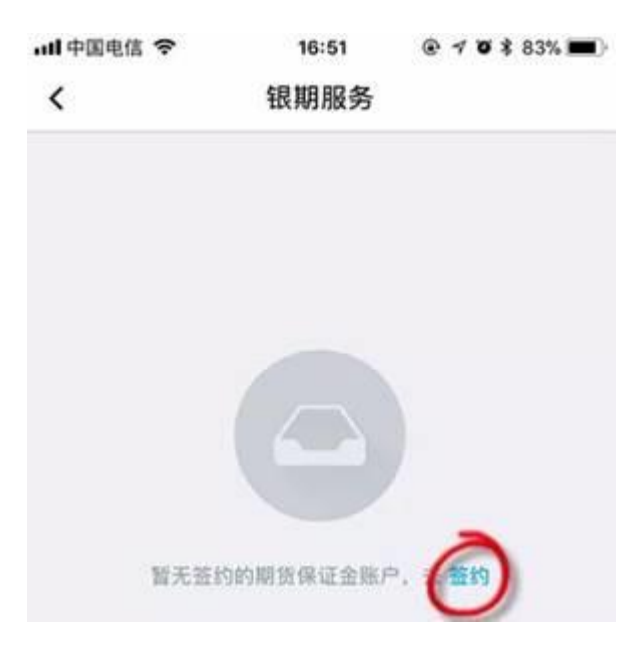

- < 客户签约 确认信息 < 期货公司 中融汇信期货 > 银行账户 银行账户 > 期货公司名称 币种 人民币元 币种 人民币元 > 保证金账户 保证金账户 保证金密码 000000 安全工具 更改 动态口令 输入6位数字期货资金密码 本人(甲方)已阅读并同意《中国银行银期转账服 务协议书》,完全同意和接受协议书全部条款和内 容,愿意履行和承担该协议书中约定的权利和义 务。 뤸 1.通过此功能可建立银行结算账 前货保证金融户之间
- 五、选择期货公司一中融汇信期货,确认信息后完成签约。